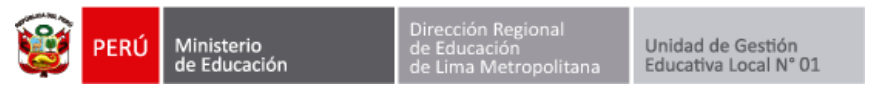

## **Repositorio Normativo**

Ingresar a la página web de la Ugel01.

https://www.ugel01.gob.pe/

Ingresar a portafolio de aplicaciones.

| PORTAFO | NO # Portol de (Pe)<br>Transparencia<br>estándor | Buscar    |           |
|---------|--------------------------------------------------|-----------|-----------|
| UGEL 01 | ESTRUCTURA ORGÁNICA                              | SERVICIOS | CIUDADANO |

Ingresar al icono de Repositorio Normativo.

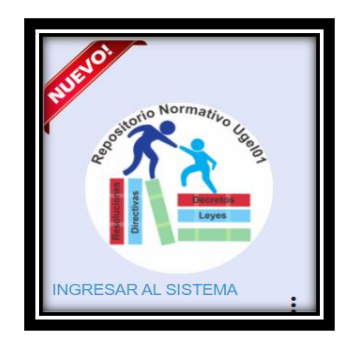

En el **campo** escribimos lo que se desea buscar: tema, asunto, numero de documento y luego presionamos **Buscar**.

| REPOSITORIC<br>CONSULTAS NORMATIVAS<br>Busqueda: © Simple O canzada<br>contratación docente | ) NORMATIVO UGELO1 |
|---------------------------------------------------------------------------------------------|--------------------|
|                                                                                             | BUSCAR             |

Se mostrará los resultados, para ver el documento presionamos en descargar.

| R    | <b>EPOS</b><br>Ultas normativas | ITORIO N | ORI                    | MA      | rivo | UGEI           | L <b>Q</b> 1 |         |
|------|---------------------------------|----------|------------------------|---------|------|----------------|--------------|---------|
| Busq | ueda: • Simple 0                | Avanzada |                        |         |      |                |              |         |
| con  | tratacion docente               |          |                        |         |      |                |              |         |
|      |                                 |          | BUSCAR                 | LIMPIAR |      |                |              |         |
| N    | Tema                            | Asunto   | Numero de<br>documento | Fecha   | Tipo | Palabras clave | A :hivo      | Vigente |

Autor Unidad de Gestión Educativa Local 01 Fecha: 27 de septiembre del 2021

| PERU Ministerio de Educación de Educación de Lima Metropolitana Unidad de Gestión Educativa Local Nº 01 |
|----------------------------------------------------------------------------------------------------|
|----------------------------------------------------------------------------------------------------|

## Búsqueda Avanzada

Podemos utilizar filtros específicos haciendo clic en la opción avanzada.

| REPOSITO<br>Consultas normativas             | <b>RIO NORMAT</b> | IVO UGELO1           |
|----------------------------------------------|-------------------|----------------------|
| Busqueda: O Simple  Avdnzada Entidad rector: | Situación:        |                      |
| Tema:                                        | Asunto:           | Numero de documento: |
| Elija el tema                                |                   |                      |
| Año:                                         | Тіро:             | Palabras clave:      |
| Elija el año                                 | Elija el tipo     |                      |
|                                              | BUSCAR            |                      |

Hacemos uso de los filtros que necesitamos y presionamos buscar.

| REPOSITORIO NORMATIVO UGELO1<br>CONSULTAS NORMATIVAS |                                                                     |                                                                                                    |                                                                                                    |            |                         |                                          |           |         |
|------------------------------------------------------|---------------------------------------------------------------------|----------------------------------------------------------------------------------------------------|----------------------------------------------------------------------------------------------------|------------|-------------------------|------------------------------------------|-----------|---------|
| Entid                                                | lad rector:                                                         |                                                                                                    | Situación:                                                                                                    |            |                         |                                          |           | 1       |
| Elijo                                                | I la entidad rector                                                 |                                                                                                    |                                                                                                    |            |                         |                                          |           |         |
| Elijo                                                | Elija la entidad rector Asunto:                                     |                                                                                                    |                                                                                                    |            |                         | Numero de docum                          | ento:     | — I     |
| DRI<br>Min<br>Min                                    | ELM<br>histerio de educación<br>histerio de Economía y<br>ntraloria | Tipo:<br>Elija el tipo                                                                                                    | co: Palabras clave:                                                                                                 |            |                         | ;                                        |           |         |
|                                                      |                                                                     |                                                                                                    | BUSCAR<br>Numero de                                                                                                 | LIMPIAF    |                         |                                          |           |         |
| N                                                    | Tema                                                                | Asunto                                                                                                    | documento                                                                                                    | Fecha      | Тіро                    | Palabras clave                           | Archivo   | Vigente |
| 1                                                    | ESPECIFICACIONES                                                    | Norma que regula el proced<br>requisitos y condiciones p<br>contrataciones de profesor<br>renovación, en el marco dela c<br>servicio docente en educaciór<br>que hace referencia la Ley N°<br>que establece medidas en<br>educativa y dicta otras dispr<br>Decreto Supremo N° 015-202 | Imiento,<br>ara las<br>es y su<br>I básica, a Nº 015-2020-<br>30328, Ley MINEDU<br>materia<br>osiciones<br>0-MINEDU | 2020-11-26 | CONTRATACION<br>DOCENTE | contratación<br>docente, ugel 01,<br>PUN | Descargar | Vigente |